# Comment utiliser les Voila! filtres dans les feuilles de temps?

Apprenez comment utiliser les filtres dans les feuilles de temps avec Voilà!<br />

1

Rendez-vous au https://console.voila.app/fr

2

#### Appuyez sur Feuilles de temps

| Heures planifiés<br>O heure        |        |                                             | Heures en brouille<br>88 heures | on            |                                | Coût planifié<br>0,00 \$ |   |                    |  |  |
|------------------------------------|--------|---------------------------------------------|---------------------------------|---------------|--------------------------------|--------------------------|---|--------------------|--|--|
| Cuarts ouverts<br>Freedat de temps | >      | en accements<br>Remplacements               |                                 | >             | Assignations à approu<br>O     | ver                      | > | Quarts à approuver |  |  |
| €.<br>Quarts sur appel<br>O        | >      | Cuarts récurrents<br>Quarts récurrents<br>0 | terminant bientôt               | >             | 와.<br>Demandes à approuve<br>O | r                        | > |                    |  |  |
|                                    | >      | ন্না:<br>Annonces<br>29 •                   |                                 | >             |                                |                          |   |                    |  |  |
| Répartition du budget              |        |                                             |                                 |               |                                |                          |   |                    |  |  |
| 400,00 S<br>350.00 S               |        |                                             |                                 |               |                                |                          |   |                    |  |  |
| 300,00 S                           |        |                                             |                                 |               |                                |                          |   |                    |  |  |
| 250,00 \$                          |        |                                             |                                 |               |                                |                          |   |                    |  |  |
| 200,00 \$                          |        |                                             |                                 |               |                                |                          |   |                    |  |  |
| 150,00 S                           |        |                                             |                                 |               |                                |                          |   |                    |  |  |
| 100,00 5                           |        |                                             |                                 |               |                                |                          |   |                    |  |  |
| 50,00 5                            |        |                                             |                                 |               |                                |                          |   |                    |  |  |
| 0,00 3 mar. 09 août                | mer. 1 | ) août                                      | ieu. 11 août                    |               | ven. 12 août                   | sam. 13 août             |   | dim. 14 août       |  |  |
|                                    |        |                                             | 1011000000000000                | Coût de mair  | n d'oeuvre total               |                          |   |                    |  |  |
|                                    |        |                                             |                                 | - Coor de man |                                |                          |   |                    |  |  |
|                                    |        |                                             |                                 |               |                                |                          |   |                    |  |  |

Cliquez sur l'icône Filtrer situé en haut à gauche des feuilles de temps

| -     |                                                            |                   |       |   |        |       |          |      |    |            |          |        |      |   |      |         |          |       |  |
|-------|------------------------------------------------------------|-------------------|-------|---|--------|-------|----------|------|----|------------|----------|--------|------|---|------|---------|----------|-------|--|
| Emp   | oloyés                                                     | Trié par Prénom 🗸 | MAR.  | 2 | MER. 3 | JEU.  | 4        | VEN. | 1  | SAM.       | 6        | DIM. 7 | LUN. | 8 | MAR. | MER. 10 | ) JEU. 1 | 1 VEN |  |
|       | Anne Bonesso<br>Gestionnaire<br>ID: 2205 - Temps plei      | n                 | 8h 0m |   |        | 8h Or | n        | 8h   | 0m |            |          |        |      |   |      |         |          |       |  |
| 3     | Anthony Michaud<br>Temps plein                             |                   |       |   |        |       |          |      |    |            |          |        |      |   |      |         |          |       |  |
| -     | Bruno Aldik<br>Temps plein                                 |                   | 1h 0m | 0 |        |       |          | 1h   | 0m | )<br>1h Or | 0        |        |      |   |      |         |          |       |  |
| 6     | Bruno Aldik<br>Administrateur<br>Temps plein               |                   |       |   |        |       |          |      |    |            |          |        |      |   |      |         |          |       |  |
| 1     | Christian Michel<br>Administrateur<br>ID: 10905 - Temps pl | ein               |       |   |        | 1h Or | <b>ම</b> |      |    |            |          |        |      |   |      |         |          |       |  |
| -     | Christine Rashfor<br>ID: 22365 - Temps pl                  | d<br>tin          |       |   |        |       |          |      |    |            |          |        |      |   |      |         |          |       |  |
| de la | Claudia Hamilton<br>Gestionnaire<br>ID: 100 - Temps pleir  |                   |       |   |        |       |          |      |    |            |          |        |      |   |      |         |          |       |  |
|       | David Gauthier<br>Superviseur<br>Temps plein               |                   |       |   |        |       |          |      |    |            |          |        |      |   |      |         |          |       |  |
| 0     | Diane Smith<br>Administrateur<br>Temps plein               |                   |       |   |        | 1h Or | n 🙆      | Th   | 0m | )<br>1h Or | <b>ම</b> |        |      |   |      |         |          |       |  |
| 2     | Elon Tusk<br>ID: 123 - Temps pleir                         |                   |       |   |        |       |          |      |    |            |          |        |      |   |      |         |          |       |  |
| •     |                                                            |                   |       | _ |        |       |          |      |    |            |          |        |      |   |      |         |          |       |  |

Attention! Les filtres sont diminutifs, votre employé devra donc répondre à tous les critères sélectionnés.

### 4 Appuyez sur Équipes et sélectionnez les filtres de votre choix

| /oilà!   | × Filtres                           | Ŧ Feuilles de temps                                           |                       |                | < 2 Août :             | 2022 - 15 Août 2022    | >                     |                |                | Période de paie   |
|----------|-------------------------------------|---------------------------------------------------------------|-----------------------|----------------|------------------------|------------------------|-----------------------|----------------|----------------|-------------------|
| Abridge  | Équipes Positions Que Membres Types |                                                               |                       |                |                        |                        |                       |                |                | _                 |
| 器        |                                     | Employés Trié par Prénom ~                                    | MAR.                  | 2 MER. 3       | JEU. 4                 | VEN. 5                 | SAM. 6                | DIM. 7         | UN. 8          | MAR. Réel         |
| Ħ        | Sélectionner toutes les équipes     | Gestionnaire<br>ID: 2205 - Temps plein                        | 8h 0m                 |                | 8h 0m                  | 8h 0m                  |                       |                |                | <b>24h</b><br>24h |
| 2        | Cuisine                             | Anthony Michaud                                               |                       |                |                        |                        |                       |                |                | Oh                |
| 0        | Personnel clinique                  | Temps presi                                                   |                       |                |                        |                        |                       |                |                | Oh                |
| R        |                                     | Bruno Aldik<br>Temps plein                                    | 1h 0m                 | ٥              |                        | 1h 0m                  | 1h 0m                 |                |                | Oh<br>3h          |
| ф<br>(р  |                                     | Bruno Aldik<br>Administrateur<br>Temps plein                  |                       |                |                        |                        |                       |                |                | Oh                |
| 45       |                                     | Christian Michel<br>Administrateur<br>ID: 10905 - Temps plein |                       |                | 1h 0m                  |                        |                       |                |                | 0h<br>1h          |
|          |                                     | Christine Rashford<br>ID: 22365 - Temps plein                 |                       |                |                        |                        |                       |                |                | 0h<br>Oh          |
|          |                                     | Claudia Hamilton<br>Gestionnaize<br>ID: 100 - Temps plein     |                       |                |                        |                        |                       |                |                | 0h<br>Oh          |
|          |                                     | David Gauthier<br>Superviseur<br>Temps plein                  |                       |                |                        |                        |                       |                |                | Oh<br>Oh          |
| \$?<br>@ |                                     | Diane Smith     Administrateur     Temps plein                |                       |                | 1h 0m                  | 1h 0m                  | 00 1h 0m              |                |                | Oh<br>3h          |
| 0        |                                     | Elon Tusk<br>ID: 123 - Temps plein                            |                       |                |                        |                        |                       |                |                | <b>Oh</b><br>Oh   |
| 鐐        |                                     | 4                                                             |                       |                | 1                      |                        |                       | _              |                |                   |
| FR       |                                     | Réel:<br>Total Prévu:<br>Congés payés:                        | <b>8h 0m</b><br>9h 0m | 4h 0m<br>6h 0m | <b>8h 0m</b><br>19h 0m | <b>8h 0m</b><br>12h 0m | <b>Oh Om</b><br>2h Om | Oh Om<br>Oh Om | Oh Om<br>Oh Om | 0                 |
| 1        |                                     |                                                               |                       |                |                        |                        |                       |                |                |                   |

## **5** Appuyez sur Positions et sélectionnez les filtres de votre choix

| /oilà!        | × Filtres                             | 〒 Feuilles de temps                                           |                       |                       | < 2 Août               | 2022 - 15 Août 2022 | >                     |                |                | Période de paie       |
|---------------|---------------------------------------|---------------------------------------------------------------|-----------------------|-----------------------|------------------------|---------------------|-----------------------|----------------|----------------|-----------------------|
| Abridge       | Équipes Pocitions Lieux Membres Types |                                                               |                       |                       |                        |                     |                       |                |                |                       |
| 맒             | Q                                     | Employés Trié par Prénom V                                    | MAR. 2                | MER. 3                | JEU. 4                 | VEN. 5              | SAM. 6                | DIM. 7         | LUN. 8         | MAR. Réel             |
| Ħ             | Sélectionner toutes les équipes       | Anne Bonesso<br>Gestionnaire<br>ID: 2205 - Temps plein        | 8h 0m                 |                       | 8h 0m                  | 8h 0m               |                       |                |                | <b>24h</b><br>24h     |
| 23            | Cuisine                               | Anthony Michaud                                               |                       |                       |                        |                     |                       |                |                | Oh                    |
| O             | Personnel clinique                    |                                                               | 0                     |                       |                        | 0                   | 0                     |                |                | UI                    |
| 8             |                                       | Bruno Aldik<br>Tempa plein                                    | 1h 0m                 |                       |                        | 1h 0m               | 1h 0m                 |                |                | Oh<br>3h              |
|               |                                       | Bruno Aldik<br>Administrateur<br>Temps plein                  |                       |                       |                        |                     |                       |                |                | Oh<br>Oh              |
| 45            |                                       | Christian Michel<br>Administrateur<br>ID: 10905 - Temps plein |                       |                       | 1h 0m                  |                     |                       |                |                | Oh<br>1h              |
|               |                                       | Christine Rashford<br>ID: 22365 - Temps plein                 |                       |                       |                        |                     |                       |                |                | <b>Oh</b><br>Oh       |
|               |                                       | Claudia Hamilton<br>Gestionnaire<br>ID: 100 - Temps plein     |                       |                       |                        |                     |                       |                |                | Oh<br>Oh              |
|               |                                       | David Gauthier<br>Superviseur<br>Temps plein                  |                       |                       |                        |                     |                       |                |                | <b>Oh</b><br>Oh       |
| <i>ଷ</i><br>ଉ |                                       | Diane Smith<br>Administrateur<br>Temps plein                  |                       |                       | 1h 0m                  | 1h 0m               | 1h 0m                 |                |                | <mark>Oh</mark><br>3h |
| 6             |                                       | Elon Tusk<br>JD: 123 - Temps plein                            |                       |                       |                        |                     |                       |                |                | Oh<br>Oh              |
| ŝ             |                                       | 4                                                             |                       |                       |                        |                     |                       | -              |                |                       |
| FR            |                                       | Réel:<br>Total Prévu:<br>Congés payés:                        | <b>8h 0m</b><br>9h 0m | <b>4h 0m</b><br>6h 0m | <b>8h 0m</b><br>19h 0m | 8h 0m<br>12h 0m     | <b>0h 0m</b><br>2h 0m | Oh Om<br>Oh Om | Oh Om<br>Oh Om | <b>0</b><br>0         |
| 10            |                                       |                                                               |                       |                       |                        |                     |                       |                |                |                       |

#### 6 Appuyez sur Lieux et sélectionnez les filtres de votre choix

| /oilā!   | × Filtres                           | 〒 Feuilles de temps                                      |                       |                       | < 2 Août :             | 2022 - 15 Août 2022 | >                     |                |                | Période de paie   |
|----------|-------------------------------------|----------------------------------------------------------|-----------------------|-----------------------|------------------------|---------------------|-----------------------|----------------|----------------|-------------------|
| Abridge  | Équipes Position Usur Membres Types |                                                          |                       |                       |                        |                     |                       |                |                |                   |
| 晗        | Q                                   | Employés Trié par Prénom V                               | MAR.                  | 2 MER. 3              | JEU. 4                 | VEN. 5              | SAM. 6                | DIM. 7         | LUN. 8         | MAR. Réel         |
| Ħ        | Sélectionner toutes les positions   | Anne Bonesso<br>Gestionnaire<br>ID: 2205 - Temps plein   | 8h 0m                 |                       | 8h 0m                  | 8h 0m               |                       |                |                | <b>24h</b><br>24h |
| ష        | 🔲 🕚 Hôte 1                          | Anthony Michaud                                          |                       |                       |                        |                     |                       |                |                | Oh                |
| ©        | 🔲 鱼 Infirmière                      | Tempa pren                                               |                       |                       |                        |                     |                       |                |                | Oh                |
| 8        | Serveur 1                           | Bruno Aldik<br>Temps plein                               | 1h 0m                 | ٧<br>٧                |                        | 1h 0m               | 1h 0m                 |                |                | Oh<br>3h          |
| ÷        | Superviseur                         | Administrateur                                           |                       |                       |                        |                     |                       |                |                | Oh                |
| 45       | Superviseur 2                       | Christian Michel                                         |                       |                       | 0                      | 1                   |                       |                |                |                   |
|          |                                     | Administrateur<br>ID: 10905 - Temps plein                |                       |                       | 1h 0m                  |                     |                       |                |                | Oh<br>1h          |
|          |                                     | Christine Rashford<br>ID: 22365 - Temps plein            |                       |                       |                        |                     |                       |                |                | Oh<br>Oh          |
|          |                                     | Claudia Hamilton<br>Gestionnale<br>ID: 100 - Temps plein |                       |                       |                        |                     |                       |                |                | Oh<br>Oh          |
|          |                                     | David Gauthier<br>Superviseur<br>Temps plein             |                       |                       |                        |                     |                       |                |                | Oh<br>Oh          |
| \$?<br>@ |                                     | Diane Smith<br>Administrateur<br>Temps plein             |                       |                       | 1h Om                  | 1h 0m               | 00 1h 0m              |                |                | Oh<br>3h          |
| 0        |                                     | Elon Tusk<br>ID: 123 - Temps plein                       |                       |                       |                        |                     |                       |                |                | <b>Oh</b><br>Oh   |
| 鐐        |                                     | ( <sup>1</sup>                                           |                       |                       |                        |                     |                       |                |                |                   |
| FR       |                                     | Réel:<br>Total Prévu:<br>Congés payés:                   | <b>8h 0m</b><br>9h 0m | <b>4h 0m</b><br>6h 0m | <b>8h 0m</b><br>19h 0m | 8h 0m<br>12h 0m     | <b>0h 0m</b><br>2h 0m | Oh Om<br>Oh Om | Oh Om<br>Oh Om | <b>0</b> 1<br>0   |
|          |                                     |                                                          |                       |                       |                        |                     |                       |                |                |                   |

#### 7 Appuyez sur Membres et sélectionnez les filtres de votre choix

| /oilà!         | × Filtres                         | Feuilles de temps     ■                                       |                       |                       | < 2 Août               | 2022 - 15 Août 2022    | >                     |                |                | Période de paie       |
|----------------|-----------------------------------|---------------------------------------------------------------|-----------------------|-----------------------|------------------------|------------------------|-----------------------|----------------|----------------|-----------------------|
| Abridge        | Équipes Positions Q Lieux Membres |                                                               |                       |                       |                        |                        |                       |                |                |                       |
| 맒              | ٩                                 | Employés Trié par Prénom V                                    | MAR. 2                | MER. 3                | JEU. 4                 | VEN. 5                 | SAM. 6                | DIM. 7         | LUN. 8         | MAR. Réel             |
| Ħ              | Sélectionner tous les lieux       | Anne Bonesso<br>Gestionnaire<br>ID: 2205 - Temps plein        | 8h 0m                 |                       | 8h 0m                  | 8h 0m                  |                       |                |                | <b>24h</b><br>24h     |
| 2              | Clinique principale               | Anthony Michaud                                               |                       |                       |                        |                        |                       |                |                | Oh                    |
| Q              | C Q Restaurant 1                  |                                                               | 0                     |                       |                        | 0                      | 0                     |                |                | 01                    |
| 8              | Restaurant 2                      | Bruno Aldik<br>Tempa plein                                    | 1h 0m                 |                       |                        | 1h 0m                  | 1h 0m                 |                |                | Oh<br>3h              |
|                | Restaurant 3                      | Bruno Aldik<br>Administrateur<br>Temps plein                  |                       |                       |                        |                        |                       |                |                | Oh<br>Oh              |
| <del>4</del> : |                                   | Christian Michel<br>Administrateur<br>ID: 10905 - Temps plein |                       |                       | 1h 0m                  | •                      |                       |                |                | Oh<br>1h              |
|                |                                   | Christine Rashford<br>ID: 22365 - Temps plein                 |                       |                       |                        |                        |                       |                |                | <b>Oh</b><br>Oh       |
|                |                                   | Claudia Hamilton<br>Gestionnaire<br>ID: 100 - Temps plein     |                       |                       |                        |                        |                       |                |                | <b>Oh</b><br>Oh       |
|                |                                   | David Gauthier<br>Superviseur<br>Temps plein                  |                       |                       |                        |                        |                       |                |                | Oh<br>Oh              |
| ଝ              |                                   | Diane Smith<br>Administrateur<br>Temps plein                  |                       |                       | 1h 0m                  | 1h 0m                  | )<br>1h 0m            |                |                | <mark>Oh</mark><br>3h |
| 0              |                                   | Elon Tusk<br>ID: 123 - Temps plein                            |                       |                       |                        |                        |                       |                |                | <b>Oh</b><br>Oh       |
| 鐐              |                                   | 4                                                             |                       |                       |                        |                        |                       |                |                |                       |
| FR             |                                   | Réel:<br>Total Prévu:<br>Congés payés:                        | <b>8h 0m</b><br>9h 0m | <b>4h 0m</b><br>6h 0m | <b>8h 0m</b><br>19h 0m | <b>8h 0m</b><br>12h 0m | <b>0h 0m</b><br>2h 0m | Oh Om<br>Oh Om | Oh Om<br>Oh Om | Of<br>O               |
|                |                                   |                                                               |                       |                       |                        |                        |                       |                |                |                       |

## 8 Appuyez sur Types et sélectionnez les filtres de votre choix

| à! | × Filtres                                                     | 🔻 Feuilles de temps                                           |                |                | < 2 Août 2      | 2022 - 15 Août 2022 | >              |                |                | Période de paie |
|----|---------------------------------------------------------------|---------------------------------------------------------------|----------------|----------------|-----------------|---------------------|----------------|----------------|----------------|-----------------|
| 6  | Équipes Positions Lieux Membres                               |                                                               |                |                |                 |                     |                |                |                |                 |
|    | ۹                                                             | Employés Trié par Prénom 🗸                                    | MAR.           | 2 MER. 3       | JEU. 4          | VEN. 5              | SAM. 6         | DIM. 7         | UN. 8          | MAR. Rée        |
|    | Sélectionner tous les employés                                | Gestionnaire<br>ID: 2205 - Temps plein                        | 8h 0m          |                | 8h 0m           | 8h 0m               |                |                |                | <b>24</b><br>24 |
|    | A Anne Bonesso Gestionnare Di: 2205 - Temps plein             | Anthony Michaud<br>Temps plein                                |                |                |                 |                     |                |                |                | <b>10</b><br>0  |
|    | Anthony Michaud<br>Temps plein                                | Bruno Aldik<br>Temps plein                                    | 1h 0m          | D              |                 | 1h 0m               | 1h 0m          |                |                | <b>10</b><br>3  |
| 8  | Bruno Aldik     Temps plein                                   | Bruno Aldik<br>Administrateur<br>Temps plein                  |                |                |                 |                     |                |                |                | <b>10</b><br>0  |
| 8  | Bruno Aldik     Administrateur     Temps plein                | Christian Michel<br>Administrateur<br>ID: 10905 - Temps plein |                |                | 1h 0m           |                     |                |                |                | <b>0</b>        |
|    | Christian Michel<br>Administrateur<br>ID: 10905 - Temps plein | Christine Rashford<br>ID: 22365 - Temps plein                 |                |                |                 |                     |                |                |                | OI              |
|    | Christine Rashford                                            | Claudia Hamilton<br>Gestionnaire<br>10: 100 - Temps plein     |                |                |                 |                     |                |                |                | <b>OI</b>       |
|    | Gestionnaire<br>ID: 100 - Temps plein                         | David Gauthier<br>Superviseur                                 |                |                |                 |                     |                |                |                | 0               |
|    | David Gauthier<br>Superviseur<br>Temps plein                  | Diane Smith                                                   |                |                | ()<br>()        | <b>()</b>           | 0              |                |                | or              |
| 2  | Administrateur     Temps plein                                | Temps plein                                                   |                |                | 1h 0m           | 1h 0m               | 1h 0m          |                |                | 3               |
|    | E Elon Tusk                                                   | Elon Tusk<br>ID: 123 - Temps plein                            |                |                |                 |                     |                |                |                | <b>10</b><br>0  |
|    | Emilie Lockhead                                               | Réel:                                                         |                |                |                 |                     |                |                |                |                 |
|    | F                                                             | Total Prévu:                                                  | 8h 0m<br>9h 0m | 4h 0m<br>6h 0m | 8h 0m<br>19h 0m | 8h 0m<br>12h 0m     | Oh Om<br>2h Om | Oh Om<br>Oh Om | Oh Om<br>Oh Om | <b>10</b>       |
|    | Filippo Boileau                                               | conges payes:                                                 |                |                |                 |                     |                |                |                |                 |